### 7. Comment effectuer un paiement?

Effectuer des transactions sur votre terminal de paiement se fait dans l'application SalesPoint. (Vous devez d'abord l'activer, voir l'étape 6.)

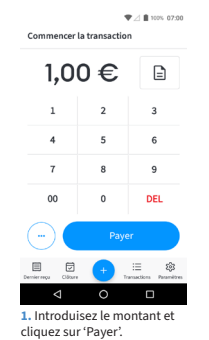

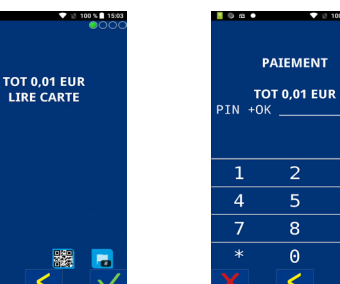

ccv.

V 100 % 11

6

9

#

8

Θ

2. Présentez la carte au terminal de paiement, ou glissez-la dans le lecteur de cartes situé en bas du

leçu par e-mail

0.00

terminal.

3. Si nécessaire, saisissez le code PIN et cliquez sur la 'coche verte'.

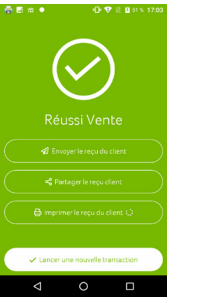

4. La transaction est réussie et le recu est imprimé. Si vous souhaitez envove le reçu au client par e-mail, cliquez sur 'Envoyer le reçu du client'.

Échoué a z e r t y u i o p qsdfghjklm 🛧 wxcvbn' 🖾 1123 @ @ . . . 5. Saisissez l'adresse e-mail

6. Si la transaction a échoué vous verrez ce message. Dans cet exemple, la transaction a été interrompue par le client. Cliquez sur 'Réessaver' ou 'Terminé

# 9. Encore des questions?

Comment ajuster le ticket d'imprimante? Comment effectuer une fin de journée? Où commander des rouleaux papier? Comment régler le son? Accepter les pourboires?

Une à une les questions logiques lors de l'utilisation de votre terminal de paiement. Nous avons rassemblé les réponses sur la page 'Questions fréquentes': https://www.ccv.eu/be-fr/ faqs/ ou scannez le code QR.

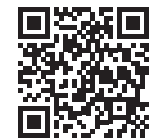

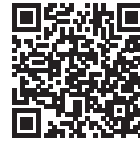

Vous souhaitez consulter le manuel détaillé? Scannez le code QR pour y accéder en ligne.

Vous n'avez pas trouvé la réponse à une question spécifique? Si c'est le cas, veuillez nous contacter. Nous nous ferons plaisir de vous aider. Vous trouverez nos coordonnées au bas de cette page. Assurez-vous d'avoir votre terminal de paiement à portée de main.

## **10. Portail client MyCCV**

MyCCV est votre portail client en ligne personnel pour tous vos services CCV. Il vous offre un contrôle ultime sur vos processus de paiement et vous donne un aperçu actuel et direct de vos données financières.

Consulter les transactions en temps réel Consulter des rapports journaliers

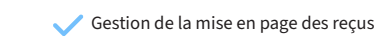

Génération de rapports

Consulter les factures

Gestion des terminaux de paiement

Scannez le code QR ou allez sur: www.myccv.eu et inscrivez-vous!

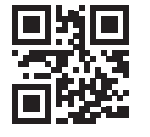

## 8. Comment recharger mon terminal de paiement?

du client et appuvez sur

'Envoyer un mail'

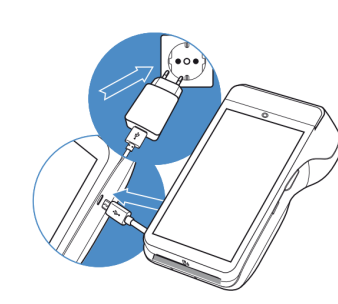

1. Branchement du câble d'alimentation Connectez le câble d'alimentation au chargeur USB et au terminal de paiement.

2. Branchement au réseau électrique Branchez le chargeur USB dans la prise.

### 3. Batterie chargée

Lorsque le terminal de paiement est branché sur le secteur, l'écran affiche l'état de charge de la batterie.

### Get in touch

Vous avez des questions sur ces ou d'autres solutions de paiement de CCV?

### **CCV Belgium**

Ter Waarde 50

support.be@ccv.eu

#### www.ccv.eu

# CCV Mobile A920

# **Quick Start Guide**

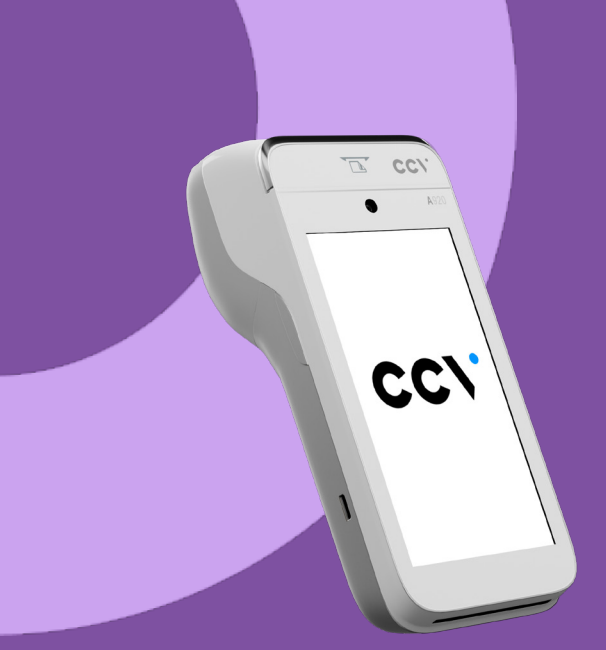

# Let's Go!

Vous avez recu votre nouveau terminal de paiement, le CCV Mobile A920. Dans ce guide, vous trouverez les informations dont vous avez besoin pour commencer à utiliser votre nouveau terminal de paiement immédiatement.

### 1. Instructions d'utilisation

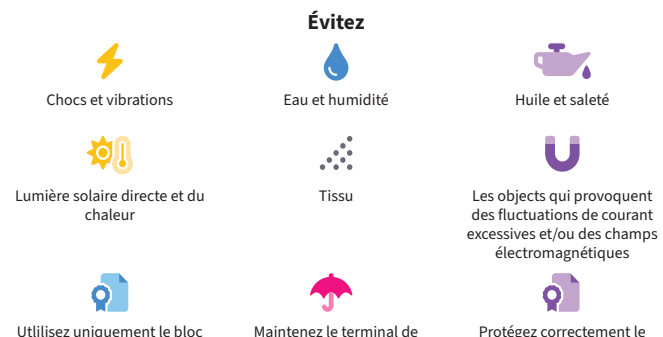

d'alimentation, le câble USB et paiement est le connecteur secs les accesoires d'origine

distributeur automatique de billets dans des environnements

### 2. Que contient la boîte?

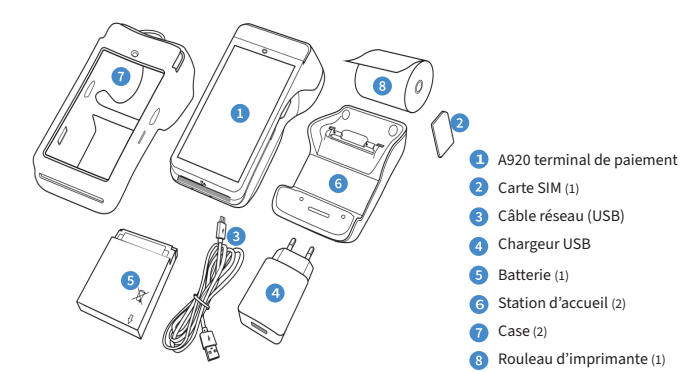

(1) Nous avons déjà inséré la batterie, la carte SIM et le rouleau d'épingles pour vous faciliter la tâche. (2) L'inclusion de ces accessoires dans la boîte dépend de votre choix d'accessoires supplémentaires lors de la commande de ce produit

# 3. Démarer et éteindre le terminal de paiement

### Démarer le CCV Mobile

Appuyez sur le bouton power (1) et maintenez-le enfoncé pendant 3 à 5 secondes. L'écran s'illumine et l'appareil démarre.

### Éteindre le CCV Mobile

Appuyez sur le bouton power (1) et maintenez-le enfoncé jusqu'à ce que le menu d'arrêt (2) s'affiche. Dans le menu d'arrêt, cliquez sur arrêt. Cliquez à nouveau sur éteindre (3) dans l'écran suivant.

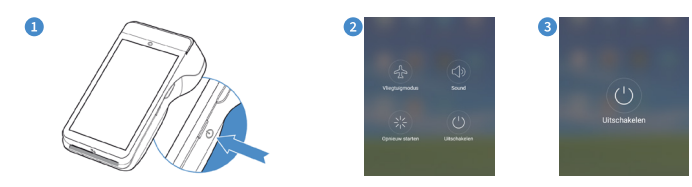

### 4. Barre de navigation au bas de l'écran

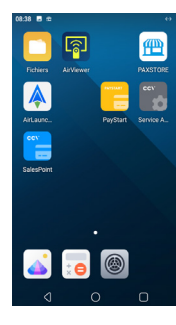

optimale.

Paramètres.

14.00

123

suivant : 000000

Les icônes de la barre de navigation en bas de l'écran permettent de passer d'une application à l'autre.

Le terminal de paiement est connecté au réseau GPRS (via la carte SIM de l'appareil).

Paramètres

Connectez-le également au réseau WiFi de votre entreprise pour une connectivité

Vous connectez le terminal de paiement au WiFi à partir de l'application

<u>t</u> 🛦 🕾 •

💿 Wi-Fi

Etherne

Affichage

CCV-guest

GRE-BYOD

Utilisation des donnée

R R

8

Ce bouton permet de revenir à l'écran précédent. O Ce bouton permet de naviguer vers l'écran d'accueil. Ce bouton vous donne un aperçu des applications actives.

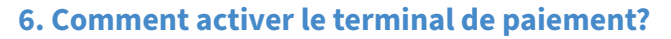

CC\

Commençons par

SalesPoint

Mot de pass

'Connecter'

Pour effectuer des transactions, vous devez activer le terminal de paiement. Pour ce faire, vous avez besoin des données de connexion de votre compte administrateur dans MvCCV.

L'activation de votre terminal de paiement se fait dans l'application SalesPoint.

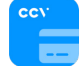

♥⊿ 🛔 100% 07:

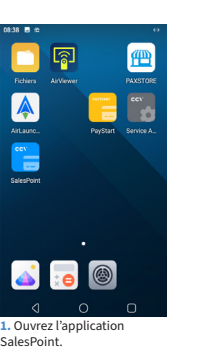

 Insérez l'adresse e-mail et mot de passe et cliquez sur

▼ / 8 1025 07:0

3. Entrez un nom pour votre terminal de paiement et cliquez sur 'Continuer

123 @

a'z'e'r't'y'u'i o'p

dfahiklm

♥ △ 8 100% 07.5

CC\

Synchronisation

| Collecte de donnée           |
|------------------------------|
| Nous voulons rendre l'app de |
| mesurons des données sur l'u |

Terminal de paiemen

paiement suivant.

A920

Adresse II

127.0.0.1

Nous avons trouvé le terminal de

45102

Ignore

7. Cliquez sur 'Prochain'

♥⊿ 🛔 100% 07:00

lectons et Sisation de l'an rtics & Crashlytics pour cela

pour améliorer lexpérience utilisateur, surveill ices et obtenir un apercu de plantages d'applications en collectant de mes. Vous pourrez modifier cet ement dans les naramètr

Collecte de données

Refuser

5. Cliquez 'Accepter' pou continuer

♥∠ **8** 100% 07:00

 La synchronisation de votre terminal est en cours.

• z x c v b n m • 1. Lorsque vous ouvrez l'application Paramètres, entrez le mot de passe

\* 💎 🖉 99 % 🛢 15:40

Paramètres

Entrez le mot de pass

qwertyuiop

a s d f g h j k l

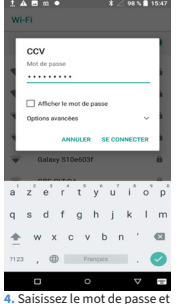

cliquez sur 'se connecter'.

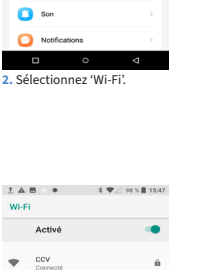

\$ ∠ 98 % 15:46

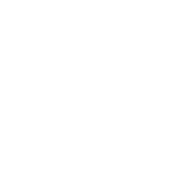

5. Le terminal de paiement est maintenant connecté au réseau Wi-Fi.

Cliquez sur 'o' en bas au centre de l'écran pour revenir à l'écran d'accueil

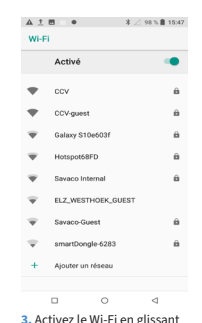

le curseur vers la droite

souhaité

 Cliquez 'Accepter' pou continuer. et sélectionnez le réseau

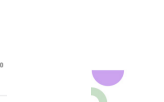

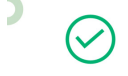

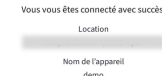

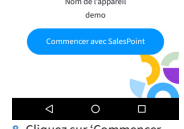

8. Cliquez sur 'Commencer avec SalesPoint' pour commencer votre première transaction

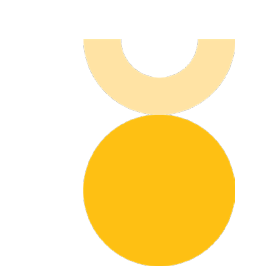

148 . Wi-

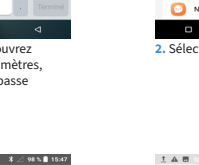

5. Connexion au réseau WiFi